# Indhold

| Indhold                  | 1  |
|--------------------------|----|
| Indledning               | 2  |
| Oprettelse af hovedtyper | 3  |
| Oprettelse af bådtyper   | 6  |
| Opret både               | 12 |

#### Indledning

Denne vejledning viser hvordan man opretter oplysninger om klubbens både.

Data om bådene er delt op i tre niveauer. Dette er gjort dels af hensyn til statistikmuligheder, dels af hensyn til nem og ensartet oprettelse af både i systemet.

Øverste niveau udgøres af hovedbådtyper. Det vil typisk være en opdeling i inrigger og outrigger, evt. kajakker i blandede klubber. I kajakklubber kunne det være kap, tur, hav og polokajakker der blev opdelt i, eller i klubbåde og egne både.

Næste niveau udgøres af bådtyper. Det kunne f.eks. være 4 åres inriggere. Systemet er sådan indrettet at man på dette niveau indtaster hvor mange siddepladser der er i en båd af denne type. På bådtype niveau kan man indlægge rettighedskrav. Rettighedskrav indlagt på bådtypeniveau vil være gældende for alle både der tilhører denne bådtype.

Nederste niveau udgøres af de enkelte både. På bådniveau kan der også indlægges rettighedskrav. Det kan f.eks. benyttes til at advare om at kun kaproere har adgang til det bedste grej, eller at kun ungdomsroere har adgang til juniorscullere.

På bådniveau kan man tillige markere om båden er et ergometer (skal ikke optræde i statistikker), eller om det er en diverse båd. Diversebåde optræder ikke i bådstatistikken, men kilometer roet i en diversebåd medtages i medlemsstatistikken. Dermed kan man få kilometer roet i både i fremmede klubber anbragt korrekt i statistikken.

#### Oprettelse af hovedtyper

 Vælg "Hovedtyper" i menuen.

 Eiler Turregistrering Statistik Rapporter Stamoplysninger Beskeder Vindue Hjæ

 Ny tur (F8)
 PRet tur (F9)
 Afslut t
 Medlemmer ► (F11)
 Stet (F7)

 Både på vandet
 Klub ►
 Bådtyper

 Ingen både på vandet
 Hovedtyper

Oversigten over hovedtyper vises. Tryk "Ny" for at oprette en hovedtype.

| 🕮 Båd -  | hovedty         | yper - O           | versigt     | _ [ | X |
|----------|-----------------|--------------------|-------------|-----|---|
| Båd -    | hove            | dtype              | er          |     |   |
| L)<br>Ny | <b>∭</b><br>⊻is | ିଆ<br><u>S</u> let | ြ<br>Lås op |     |   |
| Navn     |                 |                    | Sort Ind    | lex |   |
|          |                 |                    | k⊋          |     |   |
|          |                 |                    | 6           |     |   |
|          |                 |                    |             |     |   |
|          |                 |                    |             |     |   |
|          |                 |                    |             |     |   |
|          |                 |                    |             |     |   |
|          |                 |                    |             |     |   |
|          |                 |                    |             |     |   |
|          |                 |                    |             |     |   |
|          |                 |                    |             |     |   |
|          |                 |                    |             |     |   |
|          |                 |                    |             |     |   |
|          |                 |                    |             |     |   |

Indtast en navn og sorteringsindeks. Sorteringsindekset benyttes til sortering i udskrevne statistikker.

Tryk "OK" for at gemme.

| 🗃 Inriggere      |           |    | ×       |
|------------------|-----------|----|---------|
| Hovedtype        |           |    |         |
|                  |           |    |         |
| Navn             | Inriggere |    |         |
| Sorterings index | 1         |    |         |
|                  |           | OK | Fortryd |

Den registrerede hovedtype ses nu i oversigten.

| 🕮 Båd -  | hovedt   | yper - O          | versigt      | _ 🗆 | × |
|----------|----------|-------------------|--------------|-----|---|
| Båd -    | hove     | dtype             | er           |     |   |
| )<br>Ny  | ∭<br>⊻is | )<br><u>S</u> let | ل<br>Lås op  |     |   |
| Navn     |          |                   | Sort Inde    | ×   |   |
| Inrigger | e        |                   | 1            |     |   |
|          |          |                   | $\mathbf{k}$ |     |   |
|          |          |                   | ·            |     |   |
|          |          |                   |              |     |   |
|          |          |                   |              |     |   |
|          |          |                   |              |     |   |
|          |          |                   |              |     |   |
|          |          |                   |              |     |   |
|          |          |                   |              |     |   |
|          |          |                   |              |     |   |
|          |          |                   |              |     |   |
|          |          |                   |              |     |   |
|          |          |                   |              |     |   |
|          |          |                   |              |     |   |
|          |          |                   |              |     |   |
|          |          |                   |              |     |   |

#### Opret evt. andre hovedtyper.

| 🔀 Outriggere     | 1          | × |
|------------------|------------|---|
| Hovedtype        |            |   |
|                  |            |   |
| Navn             | Dutriggere |   |
| Sorterings index | 2          |   |
|                  | CK Fortryd |   |

| 📰 Båd    | hoved    | yper - O          | versigt     | _ 🗆 × |
|----------|----------|-------------------|-------------|-------|
| Båd -    | hove     | dtype             | er          |       |
| )<br>Ny  | ∭<br>⊻is | )<br><u>S</u> let | D<br>Lås op |       |
| Navn     |          |                   | Sort Index  |       |
| Inrigger | e        |                   | 1           |       |
|          | ere      |                   |             |       |
|          |          | Ľ                 | 2           |       |
|          |          |                   | 0           |       |
|          |          |                   |             |       |
|          |          |                   |             |       |
|          |          |                   |             |       |
|          |          |                   |             |       |
|          |          |                   |             |       |
|          |          |                   |             |       |
|          |          |                   |             |       |
|          |          |                   |             |       |
|          |          |                   |             |       |
|          |          |                   |             |       |
|          |          |                   |             |       |
|          |          |                   |             |       |
|          |          |                   |             |       |
|          |          |                   |             |       |

# Oprettelse af bådtyper

| Start med at vælge "Bådtyper" i menuen.                              |                 |                     |  |  |  |  |  |  |
|----------------------------------------------------------------------|-----------------|---------------------|--|--|--|--|--|--|
| 🖉 Kilometerpc'en - Kilometerpcen Udvikling                           |                 |                     |  |  |  |  |  |  |
| Eiler Turregistrering Statistik Rapporter                            | Stamoplysninger | Beskeder Vindue Hja |  |  |  |  |  |  |
| Ny tur (F8) 2. Ret tur (F9) X Afslut t Medlemmer 🕨 (F11) X Slet (F7) |                 |                     |  |  |  |  |  |  |
|                                                                      | Både            | <u>B</u> ådkartotek |  |  |  |  |  |  |
| Băde pă ∨andet 🔄 ĸlub 🕨 Bâd <u>type</u> r                            |                 |                     |  |  |  |  |  |  |
| Ingen både på vandet                                                 |                 | Hovedtyper          |  |  |  |  |  |  |

Bådtypeoversigten vises. Tryk "Ny" for at oprette en bådtype.

| 🗃 Bådty | yper - C        | ) versigt         |               | _ 🗆 × |
|---------|-----------------|-------------------|---------------|-------|
| Bådty   | /per            |                   |               |       |
| )<br>Ny | <b>∭</b><br>⊻is | )<br><u>S</u> let | ကြီ<br>Lås op |       |
| Hovedty | уре             | Navn              |               | Sæder |
|         |                 |                   |               |       |
|         |                 |                   |               |       |
|         |                 |                   |               |       |
|         |                 |                   |               |       |
|         |                 |                   |               |       |
|         |                 |                   |               | 6     |
|         |                 |                   |               |       |
|         |                 |                   |               |       |
|         |                 |                   |               |       |
|         |                 |                   |               |       |
|         |                 |                   |               |       |
|         |                 |                   |               |       |
|         |                 |                   |               |       |
|         |                 |                   |               |       |
|         |                 |                   |               |       |
|         |                 |                   |               |       |
| p       |                 |                   |               |       |

Indtast navn på bådtypen. Vælg hvilken hovedtype denne bådtype hører ind under. Indtast antal pladser (bruges af programmet til at kontrollere om der er registreret roere på alle pladser).

Indtast sorterindeks. Sorteringsindekset afgør hvordan bådtyper sorteres under hovedtypen.

| 📰 4 åres inrigger |                |               |                 |              | ×          |
|-------------------|----------------|---------------|-----------------|--------------|------------|
| Bådtype           |                |               |                 |              |            |
| Navn              | 4 åres inrigge | ſ             |                 |              |            |
| Hovedtype         | Inriggere      | -             | Antal pladser   | 5            |            |
| Beskrivelse       | Standard 4 år  | res inriggere | Sorteringsindex | 1            |            |
|                   |                |               | ~               |              |            |
| rettig            | hed            | niveau        | blokering       | styrmandsret |            |
|                   |                |               |                 |              |            |
|                   |                |               |                 |              |            |
|                   |                |               |                 |              |            |
|                   |                |               |                 |              |            |
|                   |                |               |                 |              |            |
|                   |                |               |                 |              |            |
|                   |                |               |                 |              |            |
|                   |                |               |                 |              |            |
|                   |                |               |                 | Г            |            |
|                   |                |               |                 |              | OK Fortryd |

Klik i rettighedsområdet eller brug tabulator til at flytte markørern derned. Programmet vil nu advare om at man skal gemme bådtypen før bådtyperettigheder kan indtastes. Tryk "OK".

NB! Dette er ikke et nødvendigt trin. Programmet stiller ikke krav om at der skal anvendes rettighedsstyring.

| Microsoft Access               | ×                          |
|--------------------------------|----------------------------|
| Du har rettelser der ikke er g | emt. Vil du gemme dem nu ? |
| OK                             | Annuller                   |

Vælg rettighed der skal tilknyttes bådtype. Alle både der oprettes med denne bådtype vil "arve" rettighedskravet.

| 📰 4 åres inrigger |                 |              |                 |              | ×          |
|-------------------|-----------------|--------------|-----------------|--------------|------------|
| Bådtype           |                 |              |                 |              |            |
| Navn              | 4 åres inrigger |              |                 |              |            |
| Hovedtype         | Inriggere       | -            | Antal pladser   | 5            |            |
| Beskrivelse       | Standard 4 åre  | es inriggere | Sorteringsindex | 1            |            |
|                   |                 |              |                 |              |            |
| rettig            | hed             | niveau       | blokering       | styrmandsret |            |
|                   | •               |              |                 |              |            |
| Outriggerret      |                 |              |                 |              |            |
| A-styrmand        |                 |              |                 |              |            |
| Vinterret         | 45              |              |                 |              |            |
|                   |                 |              |                 |              |            |
|                   |                 |              |                 |              |            |
|                   |                 |              |                 |              |            |
|                   |                 |              |                 |              |            |
|                   |                 |              |                 |              | OK Fortryd |

Vælg på hvilket niveau kontrollen skal foregå. For en styrmandsrettighed skal kontrollen foregå på turniveau, dvs. at blot et medlem på turen har A-styrmand's rettighed så vil det være tilstrækkeligt. For andre rettighedstyper vil det rigtige valg være "Medlem", hvor kravet er at alle medlemmer på turen skal have rettigheden.

| 🔀 4 åres inrigger |                |                   |                 |              | ×          |
|-------------------|----------------|-------------------|-----------------|--------------|------------|
| Bådtype           |                |                   |                 |              |            |
| Navn              | 4 åres inrigge | er                |                 |              |            |
| Hovedtype         | Inriggere      | -                 | Antal pladser   | 5            |            |
| Beskrivelse       | Standard 4 å   | res inriggere     | Sorteringsindex | 1            |            |
|                   |                |                   |                 |              |            |
| rettig            | hed            | niveau            | blokering       | styrmandsret |            |
| A-styrmand        |                | -                 | 1               |              |            |
| *                 |                | Tur               |                 |              |            |
|                   |                | Medlem 서          |                 |              |            |
|                   |                | Kontrolleres ikke |                 |              |            |
|                   |                |                   |                 |              |            |
|                   |                |                   |                 |              |            |
|                   |                |                   |                 |              |            |
|                   |                |                   |                 |              |            |
|                   |                |                   |                 |              | OK Fortryd |

Vælg blokeringstype. Ved "Advarsel" vil systemet give en advarsel når turen registreres hvis ikke rettighedskravet mødes af turdeltagerne. Ved blokering vil enten ikke kunne registreres hele turen (hvis niveau er "tur"), eller det medlem som ikke opfylder kravene (niveau er "medlem").

| 📰 4 åres inrigger |                |              |                   |              | ×          |
|-------------------|----------------|--------------|-------------------|--------------|------------|
| Bådtype           |                |              |                   |              |            |
| Navn              | 4 åres inrigge | r            |                   |              |            |
| Hovedtype         | Inriggere      | -            | Antal pladser     | 5            |            |
| Beskrivelse       | Standard 4 år  | es inriggere | Sorteringsindex   | 1            |            |
|                   |                |              |                   |              |            |
| rettig            | ned            | niveau       | blokering         | styrmandsret |            |
| 🥒 A-styrmand      |                | Tur          | <b>▼</b>          |              |            |
| *                 |                |              | Advarsel          |              |            |
|                   |                |              | Blokering 🔨       |              |            |
|                   |                |              | Kontrolleres ikke |              |            |
|                   |                |              |                   |              |            |
|                   |                |              |                   |              |            |
|                   |                |              |                   |              |            |
|                   |                |              |                   |              |            |
|                   |                |              |                   |              | OK Fortryd |

Tryk "OK" for at afslutte registreringen eller tilknyt flere rettighedskrav.

| 🔀 4 åres inrigger |                |               |                 |              | ×          |
|-------------------|----------------|---------------|-----------------|--------------|------------|
| Bådtype           |                |               |                 |              |            |
| Navn              | 4 åres inrigge | ſ             |                 |              |            |
| Hovedtype         | Inriggere      | -             | Antal pladser   | 5            |            |
| Beskrivelse       | Standard 4 år  | res inriggere | Sorteringsindex | 1            |            |
|                   |                |               |                 |              |            |
| rettig            | hed            | niveau        | blokering       | styrmandsret |            |
| A-styrmand        |                | Tur           | Advarsel 💌      |              |            |
| *                 |                |               |                 |              |            |
|                   |                |               | N               |              |            |
|                   |                |               | 42              |              |            |
|                   |                |               |                 |              |            |
|                   |                |               |                 |              |            |
|                   |                |               |                 |              |            |
|                   |                |               |                 |              | OK Fortryd |

Bådtypen kan nu ses på oversigten. Opret evt. flere bådtyper.

| 📰 Bådt   | yper - C | ) versigt         |             | _ 🗆 × |
|----------|----------|-------------------|-------------|-------|
| Bådt     | yper     |                   |             |       |
| L)<br>Ny | ∭<br>⊻is | )<br><u>S</u> let | ි<br>Lås op |       |
| Hovedt   | ype      | Navn              |             | Sæder |
| Inrigger | e        | 4 åres in         | rigger      | 5     |
|          |          | $\searrow$        |             |       |
|          |          |                   |             |       |
|          |          |                   |             |       |
|          |          |                   |             |       |
|          |          |                   |             |       |
|          |          |                   |             |       |

| 👪 Single   | scullere |                |          |                 |              | ×          |
|------------|----------|----------------|----------|-----------------|--------------|------------|
| Bådty      | be       |                |          |                 |              |            |
| Navn       |          | Single sculler | 8        |                 |              |            |
| Hovedtype  | е        | Outriggere     | <b>T</b> | Antal pladser   | 1            |            |
| Beskrivels | е        | Single sculler | e        | Sorteringsindex | 2            |            |
|            |          |                |          |                 |              |            |
|            | rettigl  | ned            | niveau   | blokering       | styrmandsret |            |
| 🖉 Outri    | ggerret  |                | Medlem   | Advarsel        |              |            |
| *          |          |                |          |                 |              |            |
|            |          |                |          |                 |              |            |
|            |          |                |          |                 |              |            |
|            |          |                |          |                 |              |            |
|            |          |                |          |                 |              |            |
|            |          |                |          |                 |              |            |
|            |          |                |          |                 |              | OK Fortryd |

| 🕮 Bådtyper - (          | Oversigt                           | _ 🗆 × |
|-------------------------|------------------------------------|-------|
| Bådtyper                |                                    |       |
| <br><u>N</u> y ⊻is      | )<br>Slet Lås op                   |       |
| Hovedtype               | Navn                               | Sæder |
| Inriggere<br>Outriggere | 4 åres inrigger<br>Single soullere | 5     |
|                         | R                                  |       |

# Opret både

Efter at have bragt grundoplysnignerne på plads kan klubbens både nu registreres.

Start med at vælge "Bådkartotek" fra menuen.

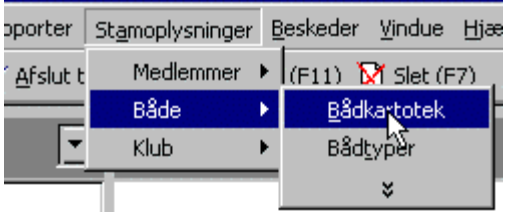

Bådkartoteket vises.

Tryk på "Ny" for at oprette en båd.

| 📰 Både - Oversigt |                                              |          |           |                        |
|-------------------|----------------------------------------------|----------|-----------|------------------------|
| Både              |                                              |          |           |                        |
| L<br>Ny ⊻is :     | ම් ලබ<br><u>S</u> let <u>L</u> ås op Vælg et | filter 💌 |           | Søg på navn eller nr.: |
| Navn              | Туре                                         | Diverse  | Ergometer | Hovedtype              |
|                   |                                              | A        |           |                        |

Start med at indtaste bådnavn og vælge bådtype.

| 📰 vedlBåd : Form   |                                    |                                         |          |             | ×    |
|--------------------|------------------------------------|-----------------------------------------|----------|-------------|------|
| Båd                |                                    |                                         |          |             |      |
| navn               | Svanen                             |                                         |          |             |      |
| type               | 4 åres inrigger                    | <b>•</b>                                |          |             |      |
| diverse            | 4 åres inrigger<br>Single scullere | ~~~~~~~~~~~~~~~~~~~~~~~~~~~~~~~~~~~~~~~ |          |             |      |
| Roforbud Båd retti | gheder 🛛 Alle rettigheder 🗎        |                                         |          |             |      |
| slettet            | fra dato til dato                  | årsag                                   | oprettet | oprettet af |      |
|                    |                                    |                                         | 00:12:43 |             |      |
|                    |                                    |                                         |          |             |      |
|                    |                                    |                                         |          |             |      |
|                    |                                    |                                         |          |             |      |
|                    |                                    |                                         |          |             |      |
|                    |                                    |                                         |          |             |      |
|                    |                                    |                                         |          |             |      |
|                    |                                    |                                         |          | OK Fo       | tryd |

Flyt derefter markøren til roforbudsfanebladet. Programmet vil nu advare om at der er ændringer der ikke er blevet gemt.

| TIYK UK .                      |                            |
|--------------------------------|----------------------------|
| Microsoft Access               | ×                          |
| Du har rettelser der hoke er g | emt. Vil du gemme dem nu ? |
| (OK)                           | Annuller                   |

Indtast eventuelle roforbud. Ved anvendelse af både med roforbud vil der afhængig af parameteren "Skal både med roforbud afvises" enten blive givet en advarsel, eller direkte blive blokeret for anvendelsen. Bruger man kun advarsel kan roforbud også bruges til reservation i forbindelse med langture, instruktion mm.

NB! Dette er ikke et nødvendigt trin.

| 88 V6  | edlBåd : For  | rm                |             |               |                     | ×           |
|--------|---------------|-------------------|-------------|---------------|---------------------|-------------|
| Båc    | 1             |                   |             |               |                     |             |
| navn   |               | Svanen            |             | _             |                     |             |
| type   |               | 4 åres inrigge    | er          | -             |                     |             |
| divers | e             | n erga            | ometer 🗖    |               |                     |             |
| Boh    | orbud D sa    |                   |             |               |                     |             |
|        | piper   Bag u | ettigheder   Alle | rettigneder |               |                     |             |
|        | slettet       | fra dato          | til dato    | årsag         | oprettet den        | oprettet af |
|        |               | 01-07-2003        | 14-07-2003  | Sommerlangtur | 17-03-2003 12:12:43 |             |
|        |               |                   |             |               | 17-03-2003 00:14:47 |             |
|        |               |                   |             |               |                     |             |
|        |               |                   |             |               |                     |             |
|        |               |                   |             |               |                     |             |
|        |               |                   |             |               |                     |             |
|        |               |                   |             |               |                     |             |
|        |               |                   |             |               |                     |             |
|        |               |                   |             |               |                     |             |
|        |               |                   |             |               |                     | OK Fortryd  |
|        |               |                   |             |               |                     |             |

Skift til fanebladet "Båd rettigheder". Registrer eventuelle rettighedskrav på samme måde som rettighedskrav til bådtyper. NB! Dette er ikke et nødvendigt trin.

| 📰 vedlBåd : Form                             |                |             |        |           |              | ×          |
|----------------------------------------------|----------------|-------------|--------|-----------|--------------|------------|
| Båd                                          |                |             |        |           |              |            |
| navn                                         | Svanen         |             |        |           |              |            |
| type                                         | 4 åres inrigge | • •         |        |           |              |            |
| diverse                                      | n ergo         | meter 🗖     |        |           |              |            |
| Roforbud Båd rett                            | igheder Alle   | rettigheder |        |           |              |            |
| rettigh                                      | edsnr          | tekst       | niveau | blokering | styrmandsret |            |
| ►<br>Outriggerret<br>A-styrmand<br>Vinterret | →<br>→₹        |             |        |           |              |            |
| -                                            |                |             |        |           |              | OK Fortryd |

| 👪 vedlBåd : Form   |               |                         |              |           |              | ×          |
|--------------------|---------------|-------------------------|--------------|-----------|--------------|------------|
| Båd                |               |                         |              |           |              |            |
| navn               | Svanen        |                         |              |           |              |            |
| type               | 4 åres inrigg | ger 💌                   |              |           |              |            |
| diverse            | 🗖 erg         | ometer 🗖                |              |           |              |            |
| Roforbud Båd retti | gheder Alle   | e rettigheder           |              |           |              |            |
| rettighe           | edsnr         | tekst                   | niveau       | blokering | styrmandsret |            |
| Vinterret          |               | Ret til at ro om vinter | ren 🗾        |           |              |            |
| *                  |               |                         | Tur          |           |              |            |
|                    |               |                         | Medlem       |           |              |            |
|                    |               |                         | Kontrolleres | Nkke      |              |            |
|                    |               |                         |              |           |              |            |
|                    |               |                         |              |           |              |            |
|                    |               |                         |              |           |              |            |
|                    |               |                         |              |           |              |            |
|                    |               |                         |              |           | Γ            |            |
|                    |               |                         |              |           |              | OK Fortryd |

| 📰 vedlBåd : Form   |               |                      |        |        |            |              | ×          |
|--------------------|---------------|----------------------|--------|--------|------------|--------------|------------|
| Båd                |               |                      |        |        |            |              |            |
| navn               | Svanen        |                      |        |        |            |              |            |
| type               | 4 åres inrigg | ger 🗾 🗾              |        |        |            |              |            |
| diverse            | 🗖 erg         | jometer 🗖 🕻          | b      |        |            |              |            |
| Roforbud Båd retti | gheder 🛛 Alle | e rettigheder        |        |        |            |              |            |
| rettighe           | edsnr         | tekst                |        | niveau | blokering  | styrmandsret |            |
| Vinterret          |               | Ret til at ro om vin | iteren | Medlem | Advarsel 💌 |              |            |
| *                  |               |                      |        |        |            |              |            |
|                    |               |                      |        |        |            |              |            |
|                    |               |                      |        |        |            |              |            |
|                    |               |                      |        |        |            |              |            |
|                    |               |                      |        |        |            |              |            |
|                    |               |                      |        |        |            |              |            |
|                    |               |                      |        |        |            |              | OK Fortryd |

Vælg fanebladet "Alle rettigheder" for at se alle de rettighedskrav båden er omfattet af. Dvs. både dem der er hægtet på båden selv, og dem der er arvet fra bådtypen. OBS! Virker først når man har trykket gem og er gået ind igen.

NB! Ikke et nødvendigt trin.

Tryk OK når alle data er indtastet.

| 📰 Svanen           |          |                  |   |           |                  |   | ×          |
|--------------------|----------|------------------|---|-----------|------------------|---|------------|
| Båd                |          |                  |   |           |                  |   |            |
| navn               | Svaner   | 1                |   |           |                  |   |            |
| type               | 4 åres i | nrigger          |   | ]         |                  |   |            |
| diverse            |          | ergometer        |   |           |                  |   |            |
| Roforbud Båd retti | igheder  | Alle rettigheder |   | <b>₽</b>  |                  |   |            |
| rettighed          | snr      | niveau           | S | blokering | rettighedstype   | ] |            |
| A-styrmand         | -        | Tur              | ☑ | Advarsel  | bådtyperettighed |   |            |
| Vinterret          |          | Medlem           |   | Advarsel  | bådrettighed     |   |            |
|                    |          |                  |   |           |                  |   |            |
|                    |          |                  |   |           |                  |   |            |
|                    |          |                  |   |           |                  |   |            |
|                    |          |                  |   |           |                  |   |            |
|                    |          |                  |   |           |                  |   |            |
|                    |          |                  |   |           |                  |   |            |
|                    |          |                  |   |           |                  |   |            |
|                    |          |                  |   |           |                  |   | OK Fortryd |

#### Båden optræder nu i oversigten.

| Både<br>Søg på navn eller<br>Ny Vis Slet Lås op Vælg et filter ▼ | r nr.: |
|------------------------------------------------------------------|--------|
| Søg på navn ellev<br>Ny Vis Slet Lås op Vælg et filter ▼         | r nr.: |
|                                                                  |        |
| Navn Type Diverse Ergometer Hovedtype                            |        |
| Svanen 4 åres inrigger Nej Nej Inriggere                         |        |
|                                                                  |        |

Indtast eventuelt andre både.

Her er et eksempel på en diversebåd der kan anvendes til registrering af ture i fremmed farvand.

| 📰 vedlBåd : Forr | n                |                 |       |                     | ×           |  |  |  |
|------------------|------------------|-----------------|-------|---------------------|-------------|--|--|--|
| Båd              |                  |                 |       |                     |             |  |  |  |
| navn             | Diverse          | Diverse         |       |                     |             |  |  |  |
| type             | 4 åres inrigg    | 4 åres inrigger |       |                     |             |  |  |  |
| diverse          | 🔽 erge           | ometer 🗖        | R     |                     |             |  |  |  |
| Roforbud Båd re  | ttigheder 🛛 Alle | rettigheder     |       |                     |             |  |  |  |
| slettet          | fra dato         | til dato        | årsag | oprettet den        | oprettet af |  |  |  |
|                  |                  |                 |       | 17-03-2003 00:16:47 |             |  |  |  |
|                  |                  |                 |       |                     |             |  |  |  |
|                  |                  |                 |       |                     |             |  |  |  |
|                  |                  |                 |       |                     |             |  |  |  |
|                  |                  |                 |       |                     |             |  |  |  |
|                  |                  |                 |       |                     |             |  |  |  |
|                  |                  |                 |       |                     |             |  |  |  |
|                  |                  |                 |       |                     |             |  |  |  |
|                  |                  |                 |       |                     | OK Fortryd  |  |  |  |
|                  |                  |                 |       | -                   |             |  |  |  |

| 📰 Både - Oversigt                                   |                     |          |           | _ 🗆 >                  |
|-----------------------------------------------------|---------------------|----------|-----------|------------------------|
| Både                                                |                     |          |           |                        |
| _) (≱ <sup>®</sup> )<br><u>N</u> y ⊻is <u>S</u> let | j<br>Lås op Vælg et | filter 💌 |           | Søg på navn eller nr.: |
| Navn                                                | Туре                | Diverse  | Ergometer | Hovedtype              |
| Diverse                                             | 4 åres inrigger     | Ja       | Nei       | Inriggere              |
| Svanen                                              | 4 åres inrigger     | Nej      | Nej       | Inriggere              |